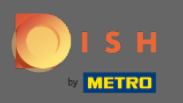

## • O primeiro passo é fazer login no dish.co e clicar em ferramentas.

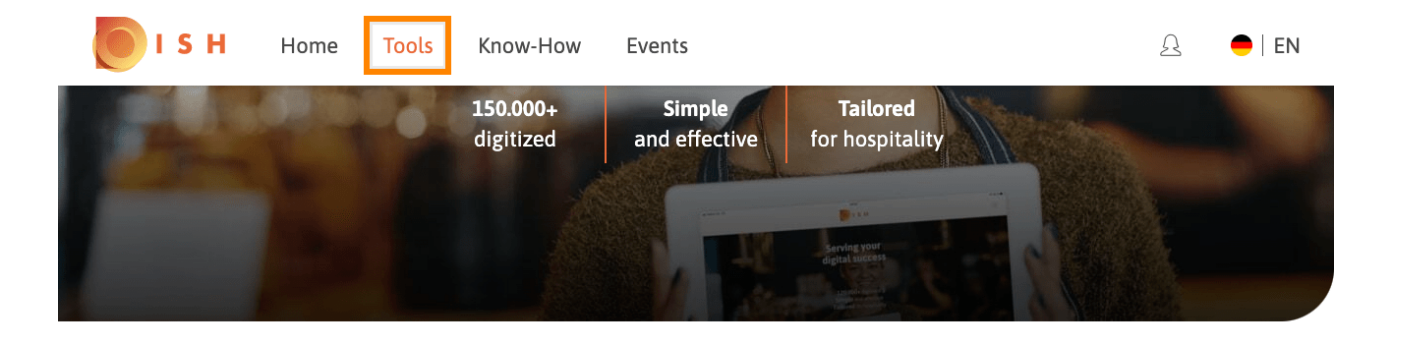

Bistro Training

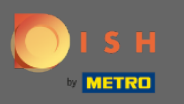

Role para baixo e clique em MenuKit.

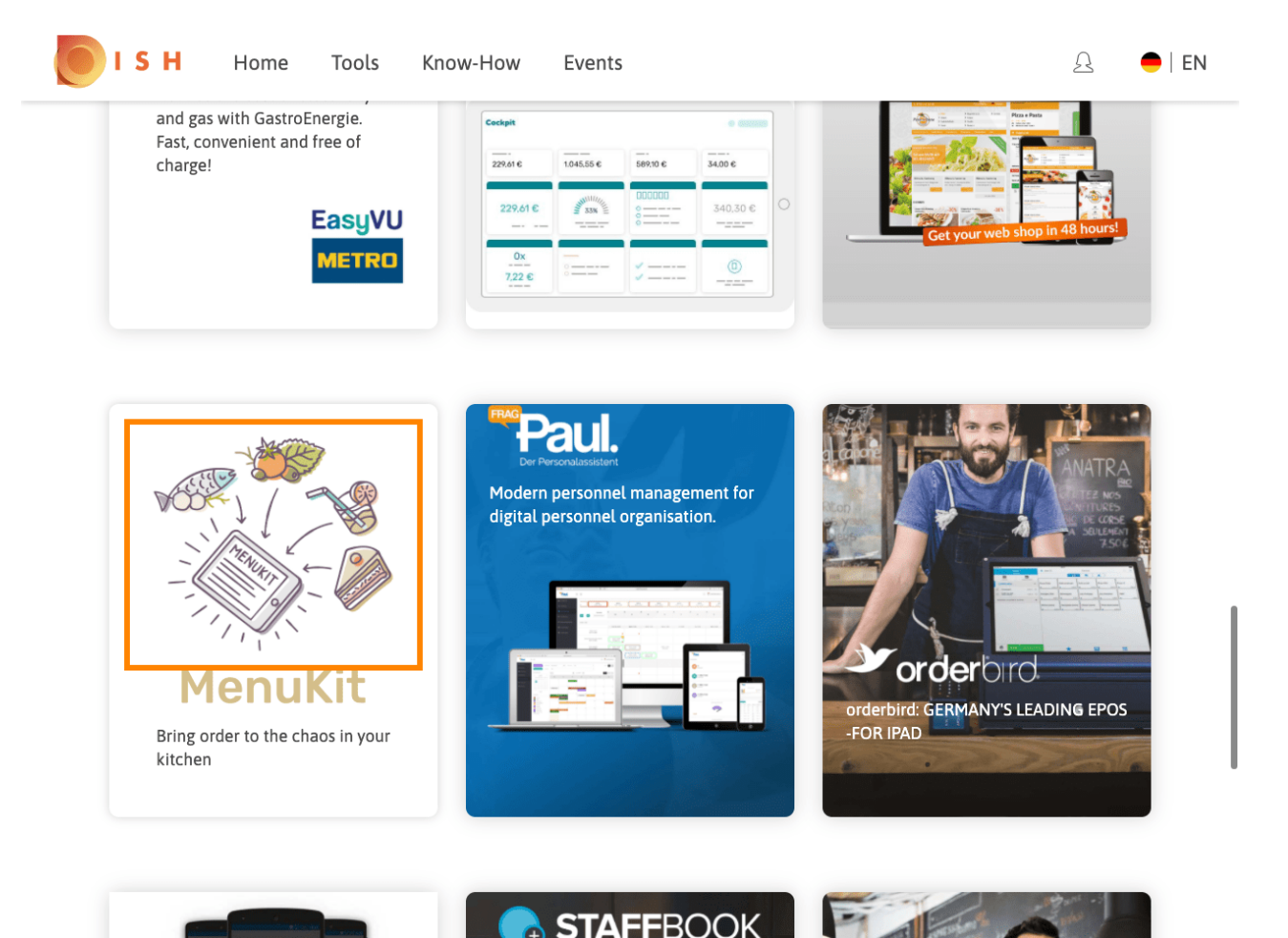

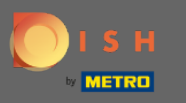

Clique em <mark>eu ganho mais</mark> para ser direcionado para a página inicial do MenuKit, onde você pode iniciar o processo de integração.

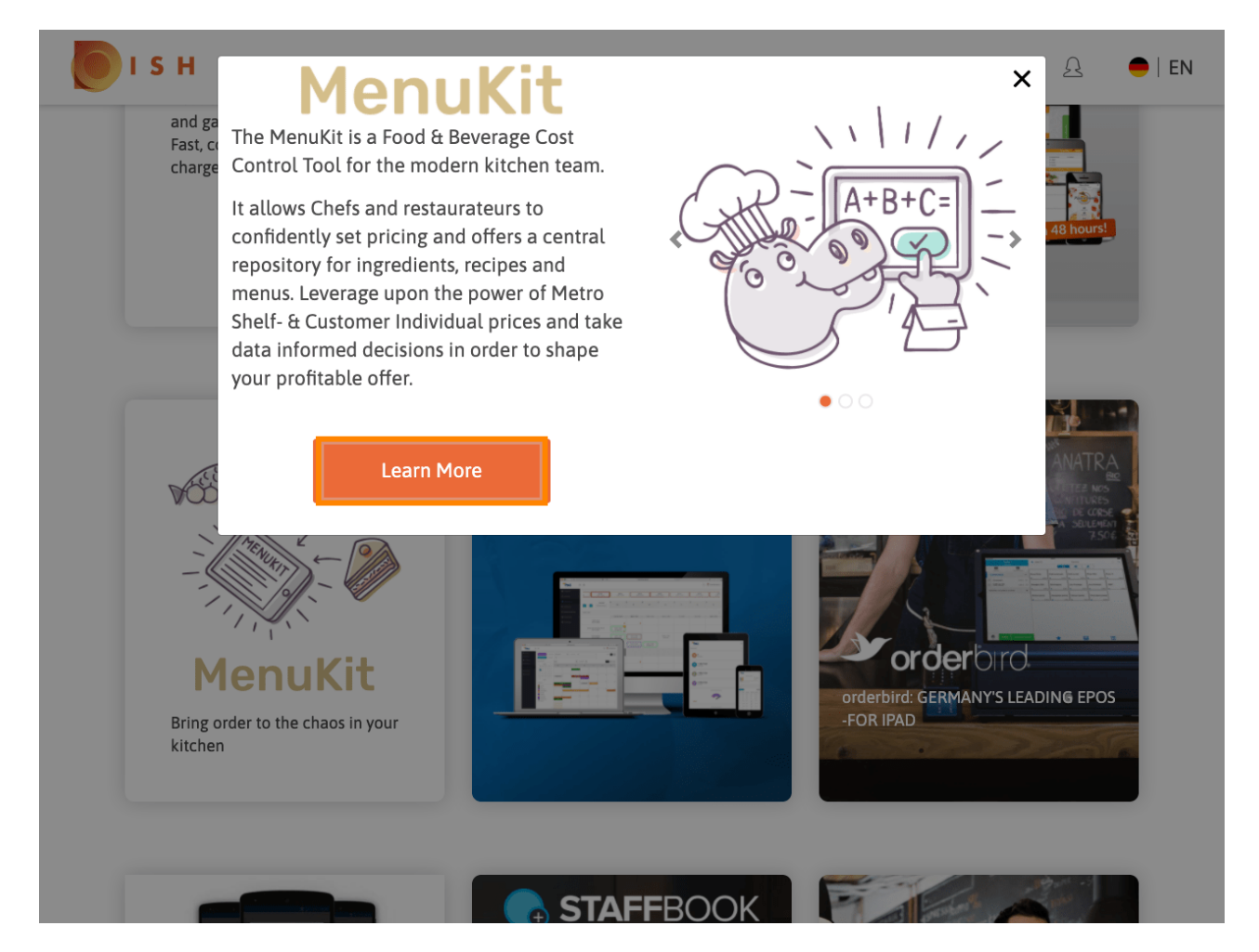

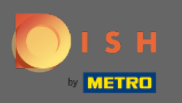

Clique em cadastrar gratuitamente para iniciar o processo.

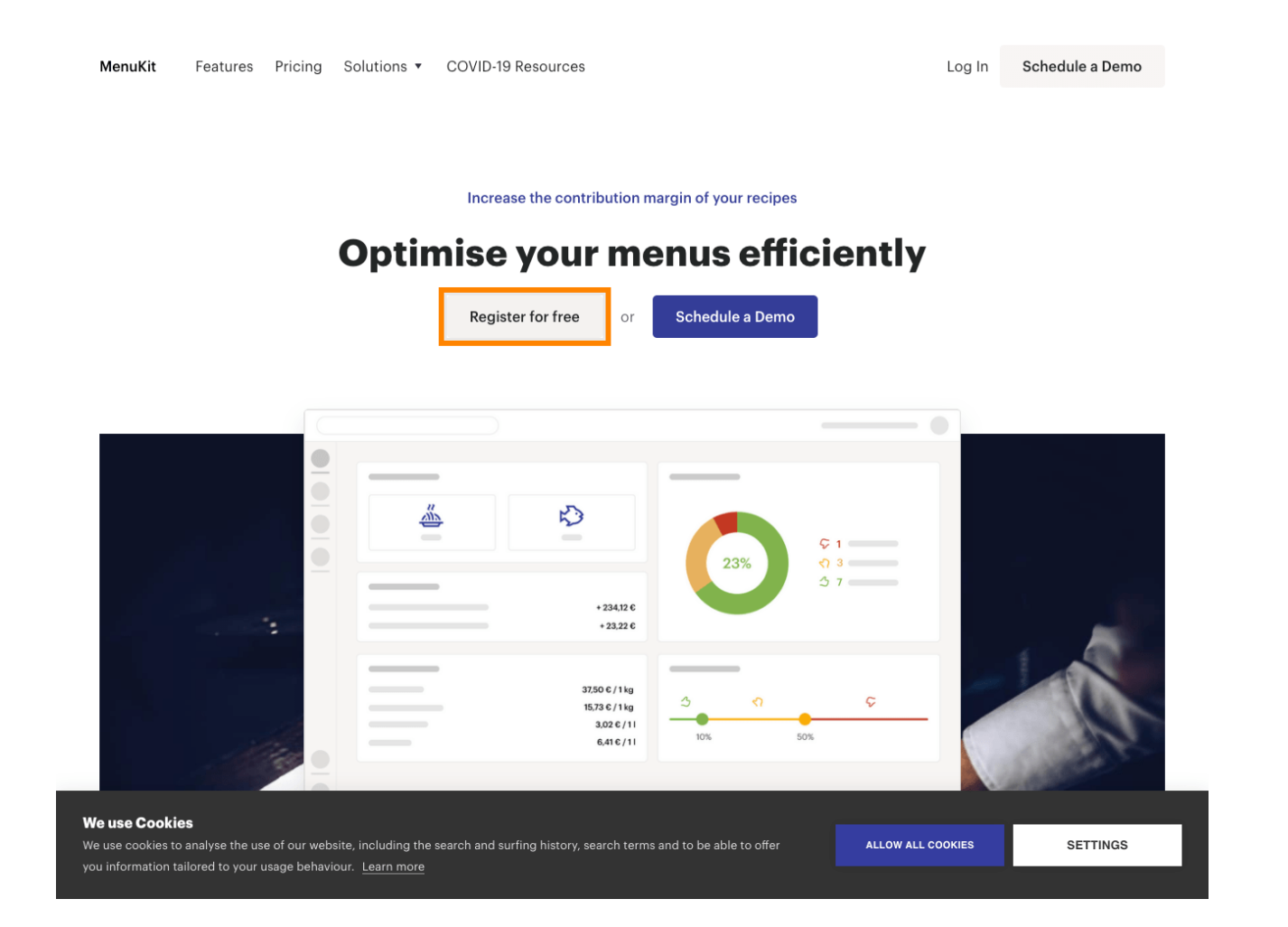

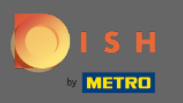

## Digite o nome do estabelecimento e selecione o setor ao qual pertence.

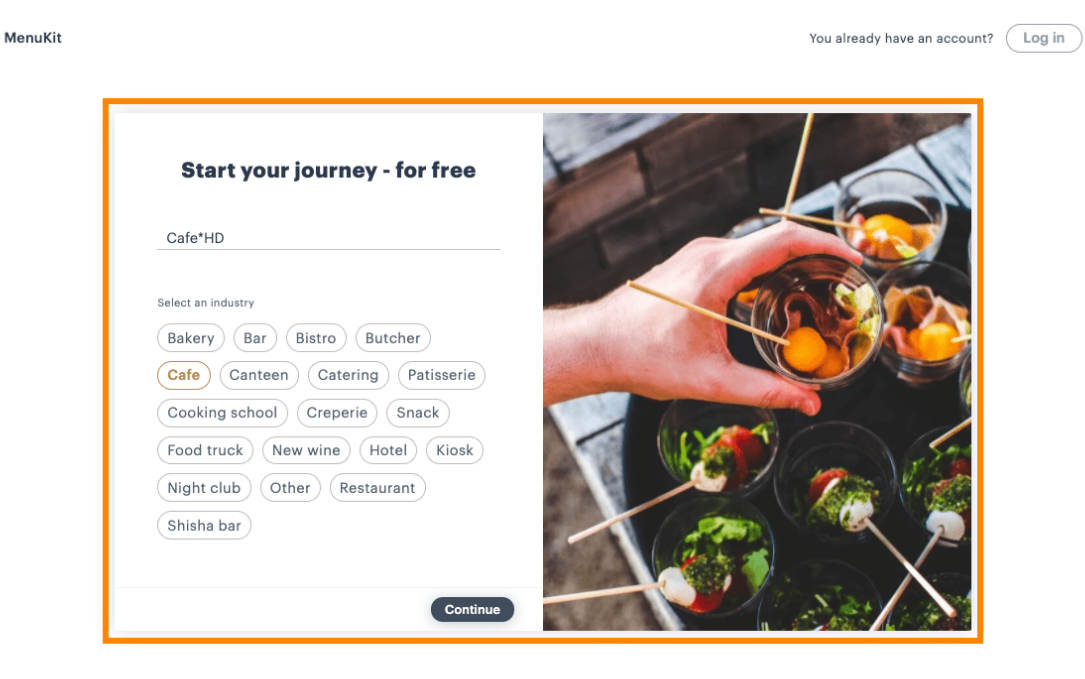

© MenuKit 2020 🛛 🏶 English (UK) ~

 $(\bigcirc$ 

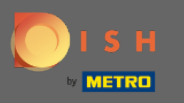

Clique em continuar para prosseguir.

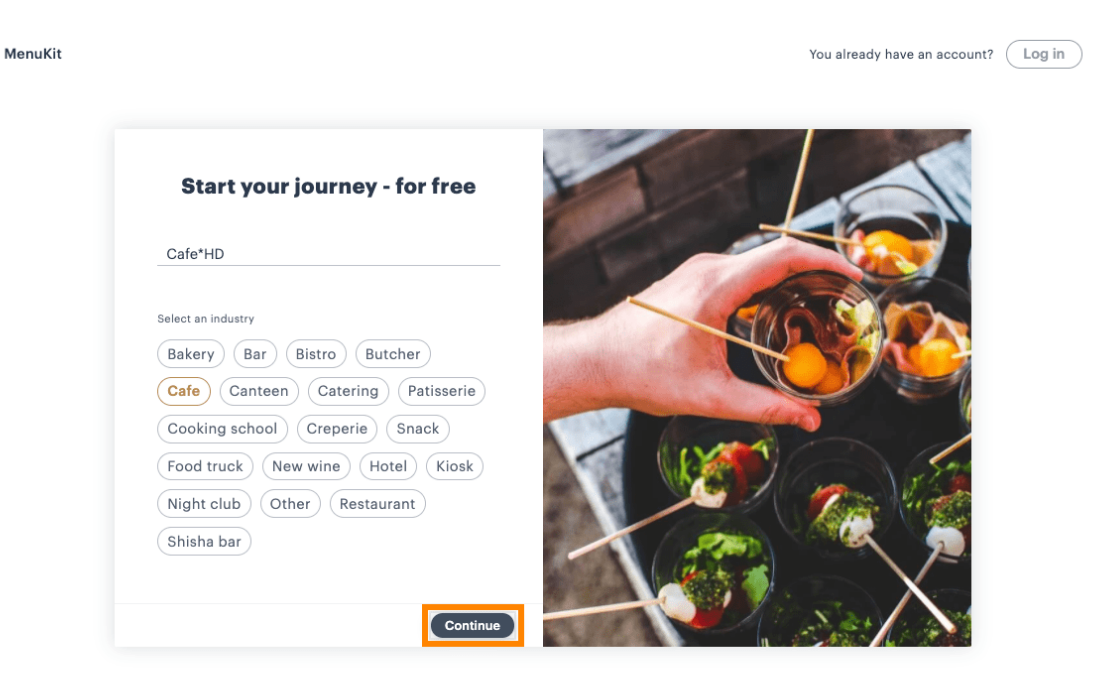

© MenuKit 2020 🛛 🏶 English (UK) ~

 $(\bigcirc$ 

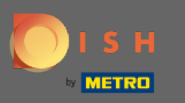

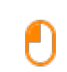

Agora insira suas informações pessoais . Nota: Nome, sobrenome, endereço de e-mail, número de celular e país.

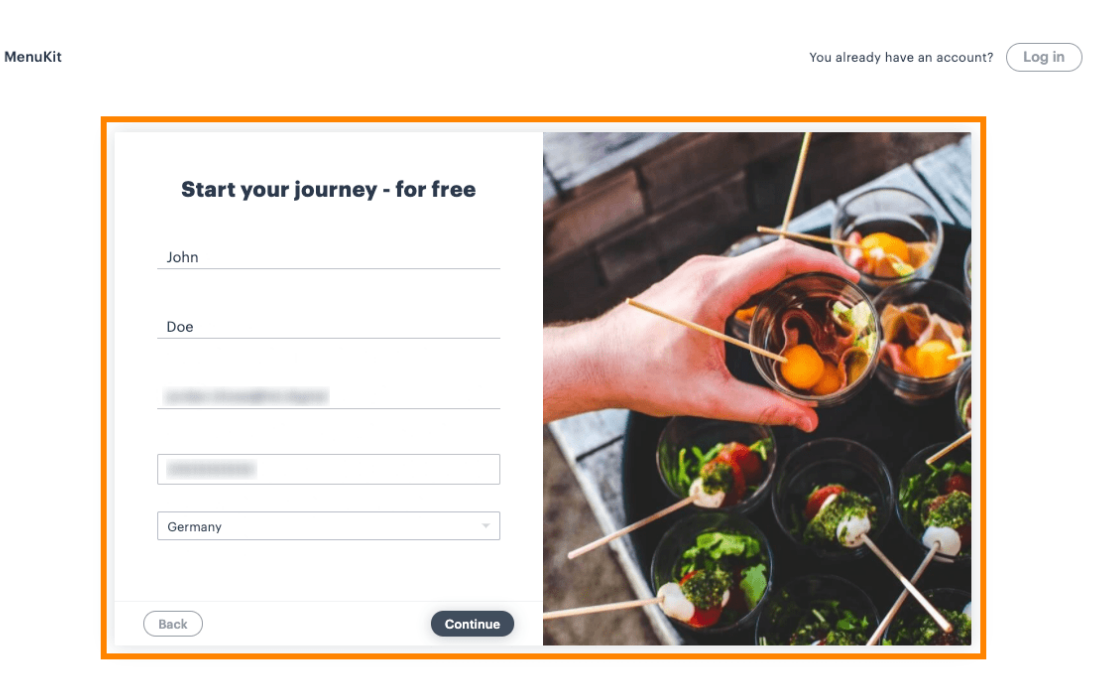

( <mark>-</mark>

© MenuKit 2020 🛛 🏶 English (UK) ~

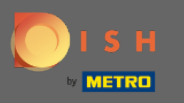

Clique em continuar quando terminar.

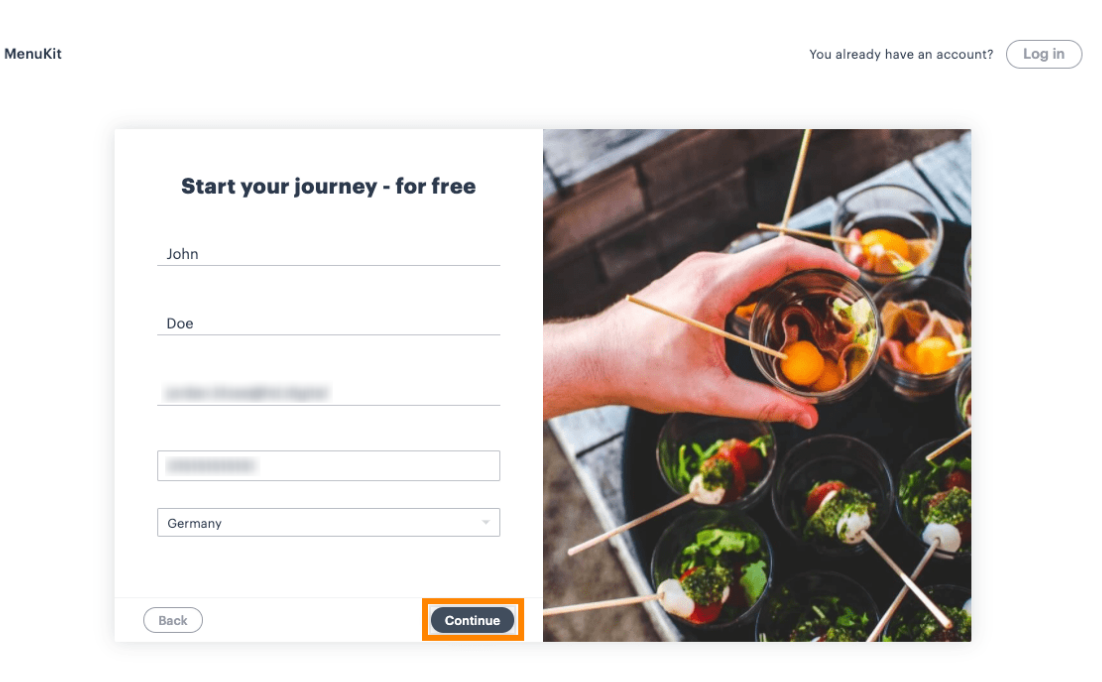

© MenuKit 2020 🛛 🏶 English (UK) ~

 $\langle \bigcirc$ 

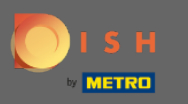

Ð

Digite uma senha e redigite-a para garantir que não haja erros e aceite o GTC e a política de privacidade marcando a seleção.

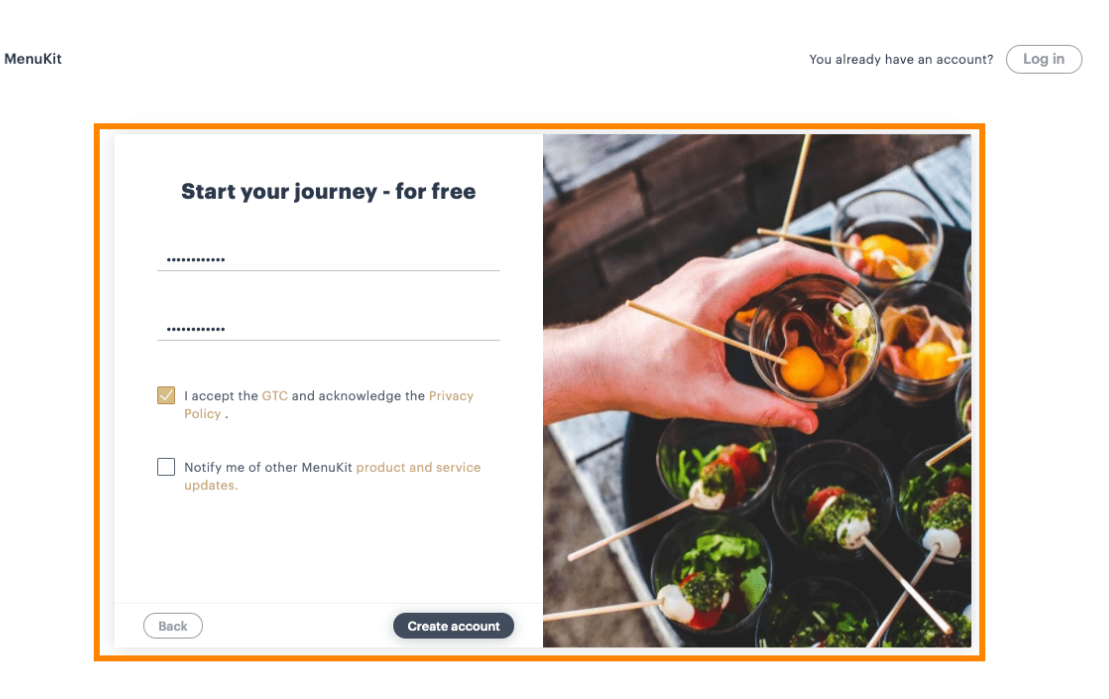

÷

© MenuKit 2020 🛛 🏶 English (UK) ~

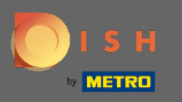

Clique em criar conta para concluir o processo de integração.

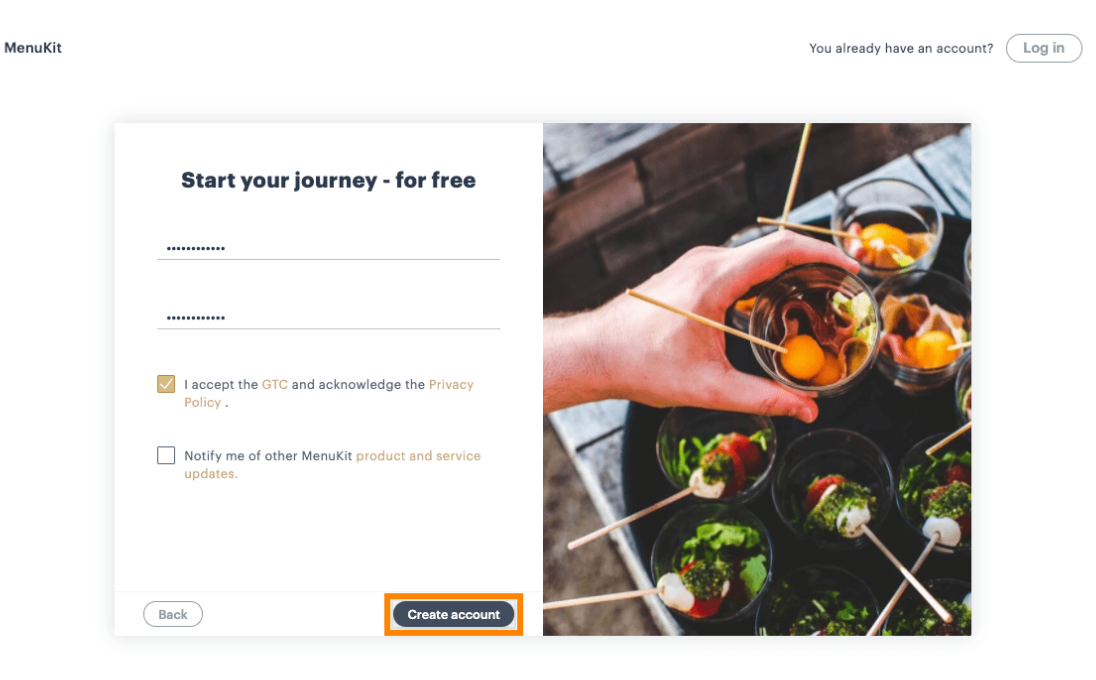

© MenuKit 2020 🛛 🏶 English (UK) ~

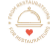

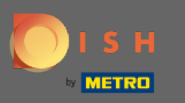

Ð

É isso. Você Terminou. Um e-mail foi enviado para o endereço informado. O e-mail deve ser confirmado para ativar a conta.

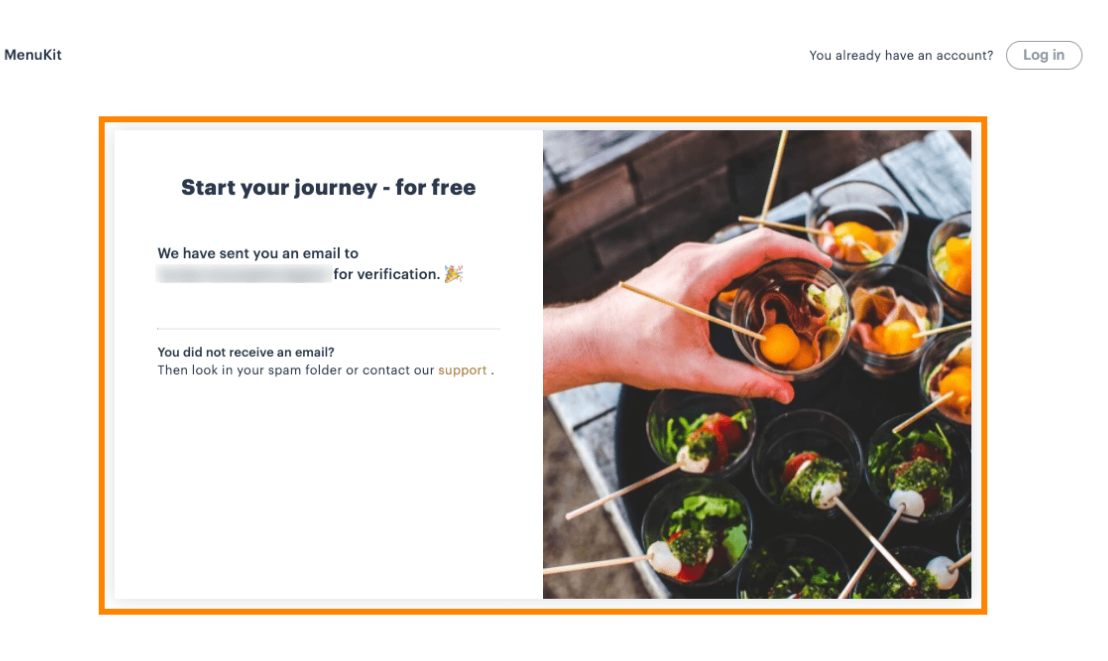

÷

© MenuKit 2020 🛛 🏶 English (UK) ~